## Iphone 三合一版-多帳號增加功能

步驟如下

Step1. 點選交易功能->帳號管理,如下圖:

| ••••• 中           | 華電信 穼          | 上午11:09             | 1    | 9 60% 💶        |
|-------------------|----------------|---------------------|------|----------------|
| <                 |                | 交易功能                |      | 帳號管理           |
|                   |                | 證券                  |      |                |
| 下單                |                |                     |      |                |
| ٩                 | 證券下單           | i                   |      |                |
| 帳務                |                |                     |      |                |
| ۲                 | 證券-委詞          | 托回報                 |      |                |
|                   | 證券-成3          | 交回報                 |      |                |
| iq                | 證券-庫           | 存查詢                 |      |                |
| æ                 | 證券-未5          | 實現損益                |      |                |
| _===              | 證券-維持          | 寺率查詢                |      |                |
| 20                | 證券-個,          | 人資料                 |      |                |
| い<br><sup>前</sup> | *<br>=<br>自選報價 | <b>↓↓↓↓</b><br>類股報價 | 交易功能 | •<br>●<br>■際金融 |
|                   |                |                     |      |                |

Step2. 點選左上角+符號:

| 無 SIM 卡 🗢 | 14:55 |    |
|-----------|-------|----|
| Ŧ         | 帳號管理  | 完成 |
|           |       |    |
|           |       |    |
|           |       |    |
|           |       |    |
|           |       |    |
|           |       |    |
|           |       |    |
|           |       |    |
|           |       |    |
|           |       |    |
|           |       |    |

Step3. 輸入帳號密碼如下圖:

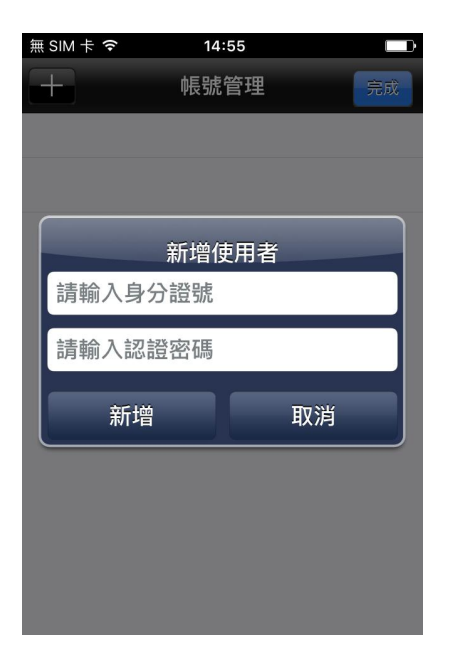

Step4. 完成